### BEHEERCONSOLE > INLOGGEN MET SSO >

# Een vertrouwd apparaat goedkeuren

Weergeven in het Helpcentrum: https://bitwarden.com/help/approve-a-trusted-device/

## **D** bit warden

#### Een vertrouwd apparaat goedkeuren

Wanneer een lid van je organisatie inlogt op een nieuw apparaat, moeten ze dat apparaat goedkeuren of vertrouwen. Eén methode om dit te doen, door de optie **Goedkeuring van beheerder aanvragen** te selecteren, , houdt in dat er een goedkeuringsverzoek voor apparaten ter goedkeuring naar beheerders en eigenaren binnen de organisatie wordt gestuurd.

| Login                  | initiated                                    |
|------------------------|----------------------------------------------|
| Device a<br>below:     | pproval required. Select an approval option  |
| Reme<br>Uncheck i      | amber this device<br>f using a public device |
|                        | Request admin approval                       |
| Logging in<br>Not you? | as as                                        |
|                        |                                              |

Om een aanvraag goed te keuren, als organisatiebeheerder, eigenaar of aangepaste gebruiker met de machtiging **Accountherstel beheren**:

1. Log in op de Bitwarden web app en open de Admin Console met behulp van de product switcher (58):

### **D** bitwarden

| Password Manager   | All vaults                                                                                                    |      |                                    | New 🗸      | BW |
|--------------------|----------------------------------------------------------------------------------------------------|------|------------------------------------|------------|----|
| 🗇 Vaults           |                                                                                                    |      | Nama                               | 0          |    |
| 🖉 Send             |                                                                                                    |      | Name                               | Owner      | :  |
| $\ll$ Tools $\sim$ | Q Search vau                                                                                                    | ASIV | Company Credit Card<br>Visa, *4242 | My Organiz | :  |
| æ Reports          | <ul> <li>✓ All vaults</li> <li>○ More with</li> </ul>                                                                            |      | Personal Login                     |            |    |
| 🕸 Settings 🛛 🗸 🗸   | My Vault                                                                                                    | 0 9  | myusername                         | Me         | :  |
|                    | gii Teams Org :<br>+ New organization                                                                                            |      | Secure Note                        | Ме         | :  |
|                    | <ul> <li>✓ All items</li> <li>☆ Favorites</li> <li>③ Login</li> <li>□ Card</li> <li>□ Identity</li> <li>□ Secure note</li> </ul> | 0    | Shared Login<br>sharedusername     | My Organiz | ÷  |
| C Password Manager | <ul> <li>✓ Folders</li> <li>☐ No folder</li> <li>✓ Collections</li> </ul>                                                        |      |                                    |            |    |
| 🗔 Secrets Manager  |                                                                                                    |      |                                    |            |    |
| Admin Console      | Default colle                                                                                                    |      |                                    |            |    |
|                    | 🗍 Trash                                                                                                    |      |                                    |            |    |
| ∰ Toggle Width     |                                                                                                    |      |                                    |            |    |

Product switcher

2. Selecteer Instellingen  $\rightarrow$  Apparaatgoedkeuringen in de navigatie.

3. Selecteer in het menu Opties  $\vdots \checkmark$  Aanvraag goedkeuren.

### **D** bit warden

| <b>D bit</b> warden |        | Device approvals                                                                        |                                 |                                         |                   |
|---------------------|--------|-----------------------------------------------------------------------------------------|---------------------------------|-----------------------------------------|-------------------|
| 🖉 My Organization   | $\sim$ | Approve login requests below to allow the requesting member to finish logging in. Unapp | roved requests expire after 1 v | veek. Verify the member's information b | efore approving.  |
| Collections         |        | Member                                                                                  | Device info                     | Time                                    | :                 |
| A Members           |        | usert Obituarden som                                                                    | Chromo                          | Eab 20, 2024 10:50:26 AM                |                   |
| 뿅 Groups            |        | phrasing-dole-preflight-console-work                                                    | 127.0.0.1                       | FED 29, 2024, 10.50.56 AM               | :<br>             |
| $\equiv$ Reporting  | $\sim$ |                                                                                         |                                 |                                         | ✓ Approve request |
| Billing             | $\sim$ |                                                                                         |                                 |                                         |                   |
| Settings            | $\sim$ |                                                                                         |                                 |                                         |                   |
| Organization info   |        |                                                                                         |                                 |                                         |                   |
| Policies            |        |                                                                                         |                                 |                                         |                   |
| Two-step login      |        |                                                                                         |                                 |                                         |                   |
| Import data         |        |                                                                                         |                                 |                                         |                   |
| Export vault        |        |                                                                                         |                                 |                                         |                   |
| Domain verificatio  | on     |                                                                                         |                                 |                                         |                   |
| Single sign-on      |        |                                                                                         |                                 |                                         |                   |
| Device approvals    |        | )                                                                                       |                                 |                                         |                   |
| SCIM provisioning   |        |                                                                                         |                                 |                                         |                   |
|                     |        | Approve device re                                                                       | quest                           |                                         |                   |

#### (i) Note

When a member requests device approval, a fingerprint phrase is displayed on the member's device. Additional verification can be performed by checking that this fingerprint phrase matches the one shown in the member column. This method is optional and **requires synchronous communication** between the requesting member and the administrator.

Wanneer een apparaataanvraag is goedgekeurd, krijgt de aanvragende gebruiker een e-mail waarin staat dat hij of zij kan blijven inloggen op dat apparaat. De gebruiker moet binnen 12 uur actie ondernemen door in te loggen op het nieuwe apparaat, anders vervalt de goedkeuring.

Niet-goedgekeurde verzoeken vervallen na 1 week. U kunt een aanmeldpoging weigeren door in plaats daarvan X **Aanvraag weigeren** te selecteren, of alle bestaande aanvragen weigeren door het menu met de bovenste opties : te selecteren en X **Alle aanvragen weigeren** te selecteren.

Gebeurtenissen worden gelogd wanneer:

- Een gebruiker vraagt een goedkeuring voor een apparaat aan.
- Een apparaataanvraag is goedgekeurd.
- Een apparaataanvraag wordt geweigerd.